# Инструкция по созданию приказа «О распределении студентов зачисленных в 2017 году на 1 курс МЭИ, по учебным группам» В ИС СТУДЕНТ.

## Оглавление

# Введение.

Из базы данных Приемной комиссии в ИС СТУДЕНТ импортирована информация о студентах, зачисленных в 2017 году на первый курс МЭИ:

Информация имеет следующие особенности:

- 1. Статус импортированных студентов определен как «Кандидат»
- 2. Привязка студента ограничена привязкой к **институту (факультету**) и к профилю обучения (степень + направление подготовки + форма обучения + длительность обучения)

| 06                                                                                                    | Cofuting                                                             | 06vu | ение  | Приказы | Оценки |                                                        |          |          |  |  |
|----------------------------------------------------------------------------------------------------|----------------------------------------------------------------------|------|-------|---------|--------|--------------------------------------------------------|----------|----------|--|--|
| Оощие                                                                                                    | Соовния                                                              | 00,1 | chine | приказы | Оценки |                                                        |          |          |  |  |
|                                                                                                    |                                                                      |      |       |         |        |                                                        |          |          |  |  |
| № сем                                                                                                    | № семестра обучения 👻 Учебная группа Профиль обучения Статус Текущее |      |       |         |        |                                                        |          |          |  |  |
|                                                                                                    |                                                                      |      |       |         | Бакала | вр,09.03.01 Информатика и вычислительная техника,Очная | Кандидат | <b>V</b> |  |  |
| Дата начала: 03.08.2017<br>№ семестра обучения:<br>Учебная группа:<br>Институт: Институт автоматики и вычислительной техники<br>Степень: Бакалавр<br>Направление/специальность: 09.03.01 Информатика и вычислительная техника<br>Профиль/специализация/магистерская программа:<br>Длительность обучения: лет: 4 (месяцев: 48)<br>Форма обучения: Очная<br>Вид оплаты обучения: Госбюджет<br>Статус: Кандидат<br>Текущее: |                                                                      |      |       |         |        |                                                        |          |          |  |  |
|                                                                                                    |                                                                      |      |       |         |        |                                                        |          |          |  |  |

3. **Иностранный язык**, изучаемый студентом в МЭИ (закладка «Общие» в свойствах студента), автоматически указывается как язык, изучаемый им в средней школе по данным Приемной комиссии. В случае изучения студентом другого иностранного языка в вузе, сотрудник деканата должен **изменить** это значение в свойствах студента на закладке «Общие».

| A۲                                        | Д Иі        |         | Ai "     | la Νι  |                           | , 0020170021 | Аудит    |                                       |  |  |  |
|-------------------------------------------|-------------|---------|----------|--------|---------------------------|--------------|----------|---------------------------------------|--|--|--|
| Общие                                     | События     | Обуче   | ние Прик | азы Оц | енки                      |              |          |                                       |  |  |  |
| № заче                                    | тной книжк  | и:      |          |        | 0000                      | 0000170001   |          |                                       |  |  |  |
| № прик                                    | аза о посту | плении  | :        |        | 6509                      | 6509         |          |                                       |  |  |  |
| Дата пр                                   | оиказа о по | ступлен | ии:      |        | 03.0                      | 8.2017       |          |                                       |  |  |  |
| Дата за                                   | числения:   |         |          |        |                           |              |          |                                       |  |  |  |
| Регистр                                   | ационный і  | номер П | ІЭК:     |        | 110                       | 1107866      |          |                                       |  |  |  |
| Сумма баллов ЕГЭ из ПЭК:                  |             |         |          |        |                           | 233          |          |                                       |  |  |  |
| Категория поступления:                    |             |         |          |        |                           | онкурсу      |          |                                       |  |  |  |
| Общежитие при поступлении:                |             |         |          |        |                           |              |          |                                       |  |  |  |
|                                           |             |         |          |        |                           | пушатель 📃 В | горое вь | ысшее                                 |  |  |  |
| Ожидає                                    | емая дата о | кончани | ия:      |        |                           |              |          |                                       |  |  |  |
| Дата отчисления:                          |             |         |          |        | <dd.mm.yyyy></dd.mm.yyyy> |              |          |                                       |  |  |  |
| Согласие на передачу персональных данных: |             |         |          |        |                           | •            |          |                                       |  |  |  |
| Иностра                                   | анный язык  | ::      |          |        | Англ                      | пийский      |          | · · · · · · · · · · · · · · · · · · · |  |  |  |

#### 4. Номер зачетной книжки присвоен студенту автоматически.

5. Студенты, зачисленные на обучение с общежитием, имеют «Событие» - «Предоставление общежития».

| Общие                                             | События  | бытия Обучени |    | Приказы     | Оценки  |         |    |  |  |  |
|---------------------------------------------------|----------|---------------|----|-------------|---------|---------|----|--|--|--|
|                                                   |          |               |    |             |         |         |    |  |  |  |
| Активно                                           | о Тип со | бытия         | Дa | та начала 🤊 | Дата ок | ончания | io |  |  |  |
| Активн                                            | о Зачисл | Зачисление    |    | .09.2017    |         |         |    |  |  |  |
| Активн                                            | о Общеж  | Общежитие     |    | .09.2017    |         |         |    |  |  |  |
| Тип события: Общежитие<br>Дата начала: 01.09.2017 |          |               |    |             |         |         |    |  |  |  |

В соответствии с требованиями Учебного отдела МЭИ в структуру административных единиц ИС СТУДЕНТ введены учебные группы 2017 года приема для всех институтов и факультетов МЭИ в строгом соответствии с направлением обучения.

Профиль обучения прописан в свойствах каждой группы и включает в себя: направление обучения, форму обучения (очная, очно-заочная или заочная), срок обучения (полный или сокращенный).

В приказе «О распределении студентов по учебным группам» студенту назначается группа обучения и один из профилей обучения приписанных этой группе.

Следует учесть, что выбор группы обучения студента строго ограничен направлением, на который студент был зачислен.

Для изменения профиля направления обучения студента следует:

- 1. Распределить студента в группу соответствующую первоначальному (по зачислению) направлению.
- 2. После регистрации этого приказа следует издать приказ о переводе студента в другую группу обучения с изменением направления обучения.

### Создание приказа.

- 1. Войти в ИС СТУДЕНТ.
- 2. Открыть «Редактор приказов».

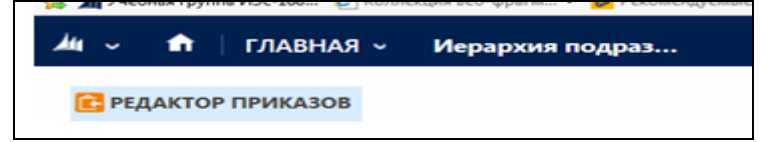

3. Нажать кнопку «Создать проект приказа»

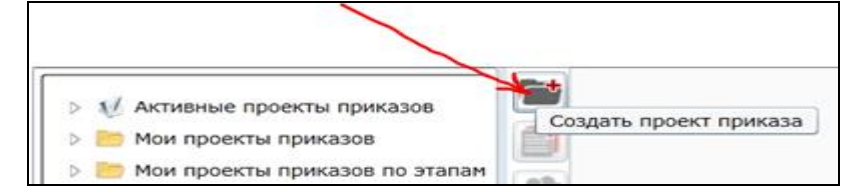

4. В открывшемся окне следует выбрать тип приказа **«Распределение студентов по группам»** и нажать кнопку **«Создать»** 

| Создание приказа                                                       |  |  |  |  |  |  |  |  |  |
|------------------------------------------------------------------------|--|--|--|--|--|--|--|--|--|
| War 1 War 2 War 3                                                      |  |  |  |  |  |  |  |  |  |
| Выберите шаблон приказа:                                               |  |  |  |  |  |  |  |  |  |
|                                                                        |  |  |  |  |  |  |  |  |  |
| и Ima Shore and CTYДЕНТ [Student]                                      |  |  |  |  |  |  |  |  |  |
| Кончание Вуза                                                          |  |  |  |  |  |  |  |  |  |
| > С Отчисление                                                         |  |  |  |  |  |  |  |  |  |
| Академический отпуск и повторное обучение                              |  |  |  |  |  |  |  |  |  |
| Продление обучения, индивидуальный график                              |  |  |  |  |  |  |  |  |  |
| Направление студентов для обучения за рубеж                            |  |  |  |  |  |  |  |  |  |
| Направление студентов на производственную практику                     |  |  |  |  |  |  |  |  |  |
| Допуск к ГЭ, допуск к защите                                           |  |  |  |  |  |  |  |  |  |
| Возврат из академического отпуска                                      |  |  |  |  |  |  |  |  |  |
| Р риказы по иностранным студентам                                      |  |  |  |  |  |  |  |  |  |
| Платное обучение. Перевод                                              |  |  |  |  |  |  |  |  |  |
| Платное обучение. Восстановление                                       |  |  |  |  |  |  |  |  |  |
| Итоги экзаменационной сессии                                           |  |  |  |  |  |  |  |  |  |
| Платное обучение. Допуск к ликвидации задолженности, допуск к занятиям |  |  |  |  |  |  |  |  |  |
| > E Смена категории обучения                                           |  |  |  |  |  |  |  |  |  |
| Р Приказы по общежитию                                                 |  |  |  |  |  |  |  |  |  |
| Ревод                                                                  |  |  |  |  |  |  |  |  |  |
| Взыскания и благодарности                                              |  |  |  |  |  |  |  |  |  |
| Предоставление каникул                                                 |  |  |  |  |  |  |  |  |  |
| Распределение студентов по группам                                     |  |  |  |  |  |  |  |  |  |
| 🗌 Смена фамилии, имени, отчества                                       |  |  |  |  |  |  |  |  |  |
| Предоставление/ продление/ отмена скидки (групповой)                   |  |  |  |  |  |  |  |  |  |
| 🗌 Отмена процедуры восстановления/перевода для студента                |  |  |  |  |  |  |  |  |  |
| Описание шаблона:                                                      |  |  |  |  |  |  |  |  |  |
| Назад Далее Отмена Создать                                             |  |  |  |  |  |  |  |  |  |

5. В открывшемся окне «Добавление студентов к параграфу...» указать институт, где отразятся студенты, зачисленные в МЭИ в 2017 году и имеющие в системе статус «Кандидат». С помощью отмечаемой кнопки выделить нужных студентов. В нижней части окна отразятся выбранные студенты. После нажатия кнопки «ОК», выбранные студенты станут субъектами создаваемого приказа.

| Добавление студентов к параграфу 'Распределение студентов по группам'                                |                   |   |  |  |  |  |  |  |  |
|----------------------------------------------------------------------------------------------------|-------------------|---|--|--|--|--|--|--|--|
| Поиск нескольких Поиск Выбор из иерархии                                                             |                   |   |  |  |  |  |  |  |  |
| Фамилия Имя Отчество №3                                                                              | зк                |   |  |  |  |  |  |  |  |
| Институт АВТИ (Институт автоматики и вычислительной техники) 🔹                                       |                   |   |  |  |  |  |  |  |  |
| · · · · · · · · · · · · · · · · · ·                                                                  |                   |   |  |  |  |  |  |  |  |
|                                                                                                    | Поиск             |   |  |  |  |  |  |  |  |
| 🕼 🐨 Слос Козбоколиц, 2020170642 (Н, Бакалавр,09.03.01 Информатика и вычислительная техника           | а,Очная)          | • |  |  |  |  |  |  |  |
| 🗹 🔭 Макалавр,09.03.01 Информатика и вычислительная те                                                | хника,Очная)      |   |  |  |  |  |  |  |  |
| 🖌 Арссит са Лиштрий Арсиссиаровии. 0020170721 (Н, Бакалавр,09.03.01 Информатика и вычислительна      | ая техника,Очная) |   |  |  |  |  |  |  |  |
| 🔲 🛄 Артани ора Сартария Микайловия. 0020170815 (Н, Бакалавр,01.03.02 Прикладная математика и инфор   | рматика,Очная)    |   |  |  |  |  |  |  |  |
| Катах Вазачалов Вазачичновие 0020171724 (Н, Бакалавр,09.03.01 Информатика и вычислительная           | а техника,Очная)  |   |  |  |  |  |  |  |  |
| 🔲 🕒 Архиитар Борргий Витари оргин 0020171721 (Н, Бакалавр,09.03.01 Информатика и вычислительная техн | ника,Очная)       |   |  |  |  |  |  |  |  |
| П Аскоров Эники Иброски ослу 0020170845 (Н, Бакалавр,27.03.04 Управление в технических системах,     | ,Очная)           |   |  |  |  |  |  |  |  |
| 🗌 🛄 Акиелер Акиел Иссерии 2000170000 (Н, Бакалавр,01.03.02 Прикладная математика и информатика,С     | )чная)            |   |  |  |  |  |  |  |  |
| П — Акмотов Артир Манаровини 0020171751 (Н, Бакалавр,01.03.02 Прикладная математика и информатик     | (а,Очная)         |   |  |  |  |  |  |  |  |
| 🗌 🛄 Бабади Сорсей Ашетерии. 0000170722 (Н, Бакалавр,09.03.01 Информатика и вычислительная техника    | э,Очная)          |   |  |  |  |  |  |  |  |
| E-Бонов Артом Айворовии 003017070° (Н, Бакалавр,01.03.02 Прикладная математика и информатика<br>-    | э,Очная)          | - |  |  |  |  |  |  |  |
| ••••••• Осто Истерительная техника, Оч                                                               | ная)              |   |  |  |  |  |  |  |  |
| Ариличини Артон Маканиории 0020170724 (Н, Бакалавр,09.03.01 Информатика и вычислительная техни       | іка,Очная)        |   |  |  |  |  |  |  |  |
| Арсанти съ Линтрий Алексанаровии 0020170721 (Н, Бакалавр,09.03.01 Информатика и вычислительная т     | ехника,Очная)     |   |  |  |  |  |  |  |  |
| Арток Вараксара Варакимирориа 0020171724 (Н, Бакалавр,09.03.01 Информатика и вычислительная тех      | хника,Очная)      |   |  |  |  |  |  |  |  |
|                                                                                                    |                   |   |  |  |  |  |  |  |  |
|                                                                                                    |                   |   |  |  |  |  |  |  |  |
|                                                                                                    |                   |   |  |  |  |  |  |  |  |
|                                                                                                    |                   |   |  |  |  |  |  |  |  |
|                                                                                                    |                   |   |  |  |  |  |  |  |  |
|                                                                                                    |                   |   |  |  |  |  |  |  |  |
|                                                                                                    |                   |   |  |  |  |  |  |  |  |
|                                                                                                    | Отмена            |   |  |  |  |  |  |  |  |
|                                                                                                    |                   |   |  |  |  |  |  |  |  |

- 6. Открыть закладку приказа «Общие параметры»:
  - отметить студентов одного направления и одной группы обучения,
  - в выпадающем меню строки «Учебная группа» выбрать нужную группу,
  - нажать кнопку «Применить».

Повторить указанные действия для других групп.

**Внимание!** На вкладке «Общие параметры» в поле «Учебная группа» отображаются все группы института. На вкладке «Личные параметры» в поле «Учебная группа» отображаются группы, направление обучения которых соответствует направлению обучения студента.

| Текст приказа Параметры                                                                                                    | Этапы утверждения                                                                                                    |                                           |                                                                              |                                                                               |                                                                    |                                         |                                                                                                    |     |                 |
|----------------------------------------------------------------------------------------------------|----------------------------------------------------------------------------------------------------|-------------------------------------------|------------------------------------------------------------------------------|-------------------------------------------------------------------------------|--------------------------------------------------------------------|-----------------------------------------|----------------------------------------------------------------------------------------------------|-----|-----------------|
| Приказ Параметры параграф                                                                                                    | ра Личные параметры С                                                                                                    | Общие                                     | параметры                                                                    |                                                                               |                                                                    |                                         |                                                                                                    |     |                 |
| Приказ Параметры параграф<br>Выделить всех Добавить<br>С А Россий А<br>С Биль сиер Или в Иссерсии О<br>Биль сиер Или в Иссерсии О<br>По | а Личные параметры С<br>всех<br>0020170712 (Бакалавр<br>0020170728 (Бакалавр,09,<br>020170729 (Бакалавр,12.0)<br>- 0020170729 (Бакалавр,12.0) | алавр,(<br>5,09.03<br>03.01   <br>1.03.02 | параметры<br>09.03.01 Инф<br>3.01 Информатик;<br>риборострое<br>2 Прикладна: | форматика и в<br>атика и вычис<br>а и вычислите<br>ние,Очная)<br>я математика | Учебная<br>ычи<br>улиті<br>и ин                                    | группа                                  | A-01-17<br>A-02-17<br>A-02-17<br>A-03-17<br>A-04-17<br>A-05-17<br>A-05-17<br>A-06-17<br>A-07-17<br>A-08-17<br>A-09-17<br>A-11-17<br>A-12-17<br>A-13-17<br>A-14-17<br>A-15-17 |     |                 |
| <ul> <li>П-9529, Распределен</li> <li>Верхний колонтитул</li> <li>Распределение студен</li> <li>Распределение студен</li> </ul>         | ие студентов по группа<br>тов по группам                                                                                                    |                                           | Теки<br>При<br>В<br>Уч                                                       | ст приказа<br>иказ Пара<br>иебная групи                                       | Параметры<br>метры пара<br>па А-05-1<br>А-05-1<br>А-13-1<br>А-14-1 | и Эта<br>графа<br>7<br>7<br>7<br>5<br>7 | пы утверждения<br>Личные парамет                                                                                                    | гры | Общие параметры |
| Нижний колонтитул                                                                                                    |                                                                                                    | •                                         |                                                                              |                                                                               |                                                                    |                                         |                                                                                                    |     |                 |

7. Открыть приказ на закладке «Личные параметры» и **проверить** для каждого студента назначенную группу. На закладке «Личные параметры» в строке «Учебная группа» отражаются только группы, направление обучения которых соответствует направлению обучения, на которое зачислен студент.

**Внимание!** Если для студента группа была назначена неправильно, ее можно изменить на вкладке «Личные параметры».

8. На закладке приказа «Параметры параграфа» отображается «Дата начала занятий». По умолчанию указана дата 01.09.2017:

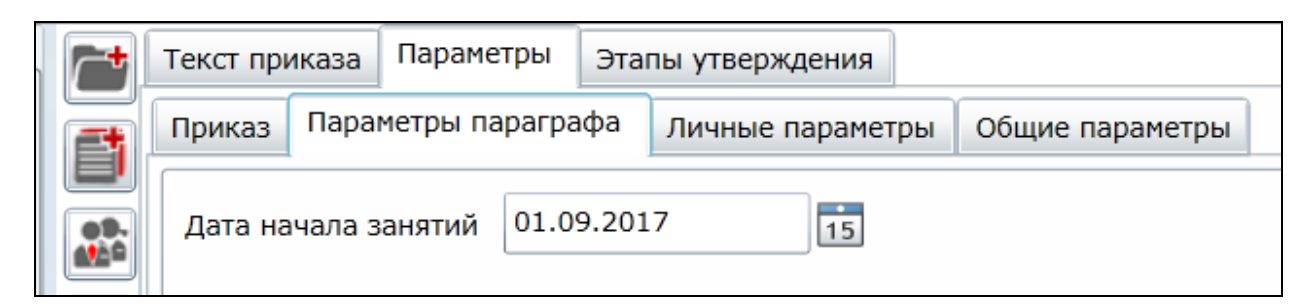

**Внимание!** Приказ создается только для одного уровня образования. Отдельно создаются приказы для бакалавров, отдельно для магистров.

## Формирование текста приказа.

Окончив формирование приказа, следует просмотреть тест приказа. В тексте приказа, независимо от Ваших действий:

- группы отсортированы по возрастанию,
- студенты по алфавиту.

**Внимание!** При добавлении, удалении студентов в приказ, при изменении в приказе группы обучения студента – **необходимо** открыть текст приказа и нажать кнопку **«Приказ»** для регенерации текста.

| 7           | Текст прика                                                                        | аза г                                                                                                    | Тараметры | Этапы утверждения          |                                   |               |  |  |  |  |  |  |
|-------------|------------------------------------------------------------------------------------|----------------------------------------------------------------------------------------------------|-----------|----------------------------|-----------------------------------|---------------|--|--|--|--|--|--|
|             | -) - (*                                                                            | Распределение студентов по группам [Авилов Дмитрий Сергеевич, 0020170666,]                                     |           |                            |                                   |               |  |  |  |  |  |  |
|             | Главная                                                                            | Вид                                                                                                    | 1         |                            |                                   |               |  |  |  |  |  |  |
|             | 📃 Прик                                                                             | аз                                                                                                    | 📃 Приказ  | 🚔 Печать                   | 〕 Проверить актуальность          |               |  |  |  |  |  |  |
| P           | 📮 Πana                                                                             | rnadi                                                                                                    | 📄 Выписк  | и 💽 Сохранить в Word       | В сетевую папку                   |               |  |  |  |  |  |  |
|             | Пара                                                                               | ιραφ                                                                                                    | 2         | 🕂 Открыть в Word           | 님 Установить текст в архиве       | Шрифт = = = 2 |  |  |  |  |  |  |
| <b>\$</b> ? | Генерация                                                                          | текста                                                                                                    | Вид       | До                         | полнительно                       | Абзац         |  |  |  |  |  |  |
|             |                                                                                    |                                                                                                    |           |                            |                                   |               |  |  |  |  |  |  |
| I           |                                                                                    |                                                                                                    |           |                            |                                   | П-9528        |  |  |  |  |  |  |
|             |                                                                                    |                                                                                                    | ¢         | Федеральное государственн  | юе бюджетное образовательное учр  | еждение       |  |  |  |  |  |  |
|             |                                                                                    |                                                                                                    |           | ВЫ                         | сшего образования                 |               |  |  |  |  |  |  |
|             |                                                                                    |                                                                                                    |           | Национальный ис            | сследовательский университ        | гет           |  |  |  |  |  |  |
|             |                                                                                    |                                                                                                    |           | ,                          | 'МЭИ''                            |               |  |  |  |  |  |  |
|             |                                                                                    |                                                                                                    |           |                            | ПРИКАЗ                            |               |  |  |  |  |  |  |
|             |                                                                                    |                                                                                                    | от        | г.                         | №                                 | 1             |  |  |  |  |  |  |
|             |                                                                                    |                                                                                                    | Институт: | Институт автоматики и вь   | ичислительной техники (07000)     |               |  |  |  |  |  |  |
|             |                                                                                    | Содержание: Распределение студентов, зачисленных на 1 курс МЭИ программы<br>бакалавриата, по группам обучения. |           |                            |                                   |               |  |  |  |  |  |  |
|             |                                                                                    | Студентов 2017 года приема, зачисленных на 1 курс АВТИ, с 01.09.2017 года числить обучающимися в группе:       |           |                            |                                   |               |  |  |  |  |  |  |
|             |                                                                                    |                                                                                                    | группа А- | 01-17 (направление 27.03.) | 04 - "Управление в технических си | стемах")      |  |  |  |  |  |  |
|             |                                                                                    |                                                                                                    | 1. *      | D                          | r/6 6/o                           | 0000170007    |  |  |  |  |  |  |
|             |                                                                                    |                                                                                                    | 2         | W F                        | г/б б/о                           | 0000170000    |  |  |  |  |  |  |
|             | <b>группа А-02-17</b> (направление 27.03.04 - "Управление в технических системах") |                                                                                                    |           |                            |                                   |               |  |  |  |  |  |  |

## Передача приказа по маршруту.

Приказ «О распределении студентов по группам» утверждается директором института/деканом факультета и передается в студенческий отдел кадров для регистрации.

#### Актуализация приказа.

Приказ «О распределении студентов по группам» регистрируется в студенческом отделе кадров. В момент регистрации приказа происходит актуализация хранящейся в ИС СТУДЕНТ информации о студенте:

- устанавливается состояние студента «Обучается»,
- привязка студента определяется годом приема и номером группы,
- студент удаляется из списка «Кандидаты».